## **Kooperative Gesamtschule Norderney**

HauptschulzweigRealschulzweigGymnasialzweigKGS NorderneyAn der Mühle 226548 Norderney

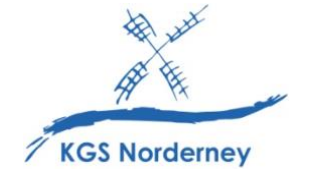

Stand: 23. März 2023

## Einrichtung von IServ als Netzlaufwerk unter iOS

(Tutorial: <u>https://www.youtube-</u> <u>nocookie.com/embed/yW5CBXpfxk8?playlist=yW5CBXpfxk8&autoplay=1&iv\_load\_policy=3</u> <u>&loop=1&start=</u>)

- Installieren Sie die kostenlose IServ-App im Apple App-Store auf dem iPad.
- Geben Sie den Server (kgs-norderney.de), den Benutzernamen (vorname.nachname) und das Passwort Ihres Kindes, mit dem es sich auch an der IServ-Weboberfläche anmeldet, ein.
- Öffnen Sie die App "Dateien" auf dem iPad.

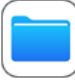

- Tippen Sie in der Dateien-App Durchsuchen.
- Tippen Sie ein weiteres Mal auf *Durchsuchen*, wenn die drei Punkte nicht angezeigt werden.

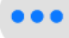

• Tippen Sie die drei Punkte (unter *Durchsuchen*) und wählen Sie *Bearbeiten*.

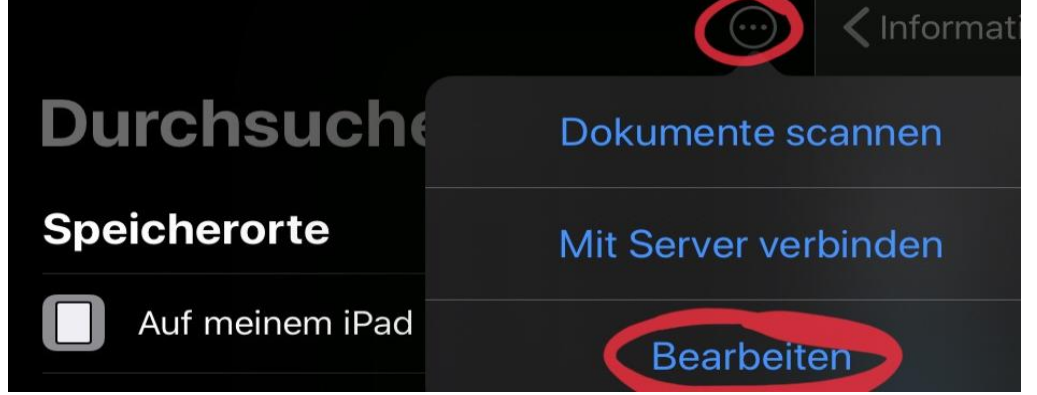

- Aktivieren Sie unter *Speicherorte* IServ, indem Sie den grünen Schieberegler nach rechts ziehen.
- Nun können Sie von anderen Apps direkt auf den Speicherort IServ zugreifen.